## Is my Course on my Come Study You account?

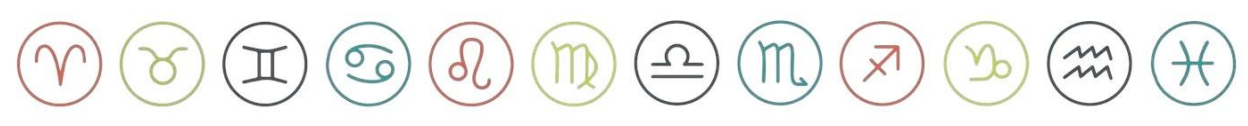

## Step 1

Log into **Come Study You** by clicking on the **Sign in** button in the top right corner

Link: Sign In | Come Study You

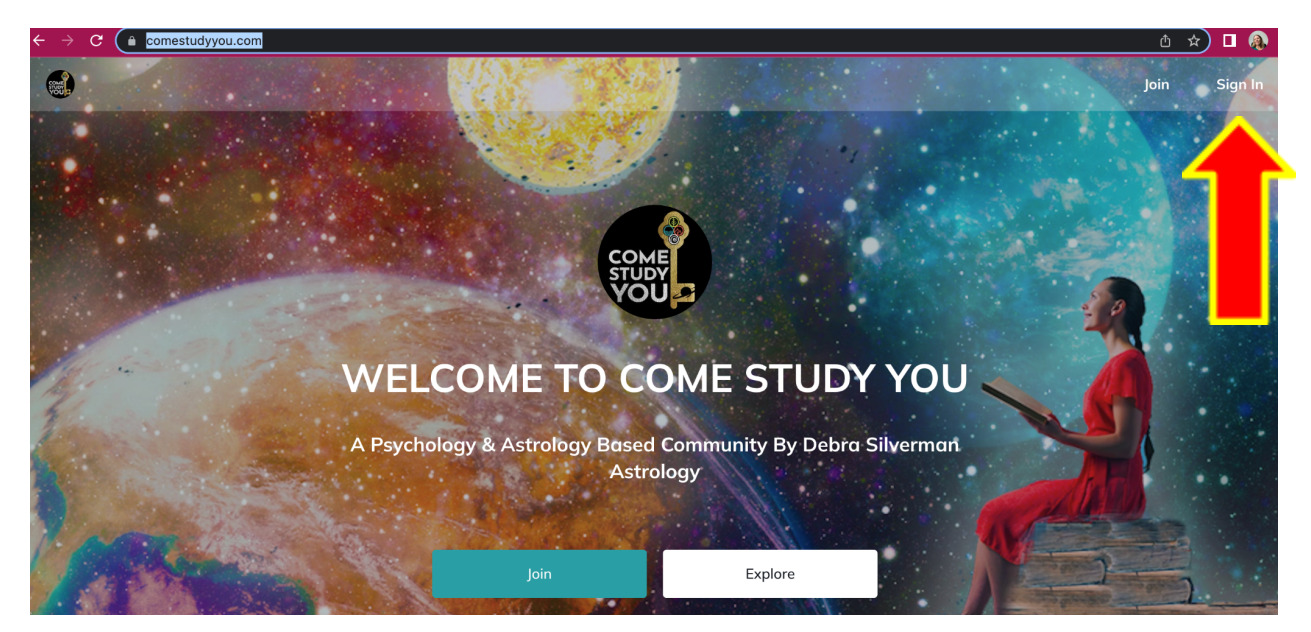

## Step 2

Go to your profile picture in the top right hand side and **click on it,** then **click on your name** 

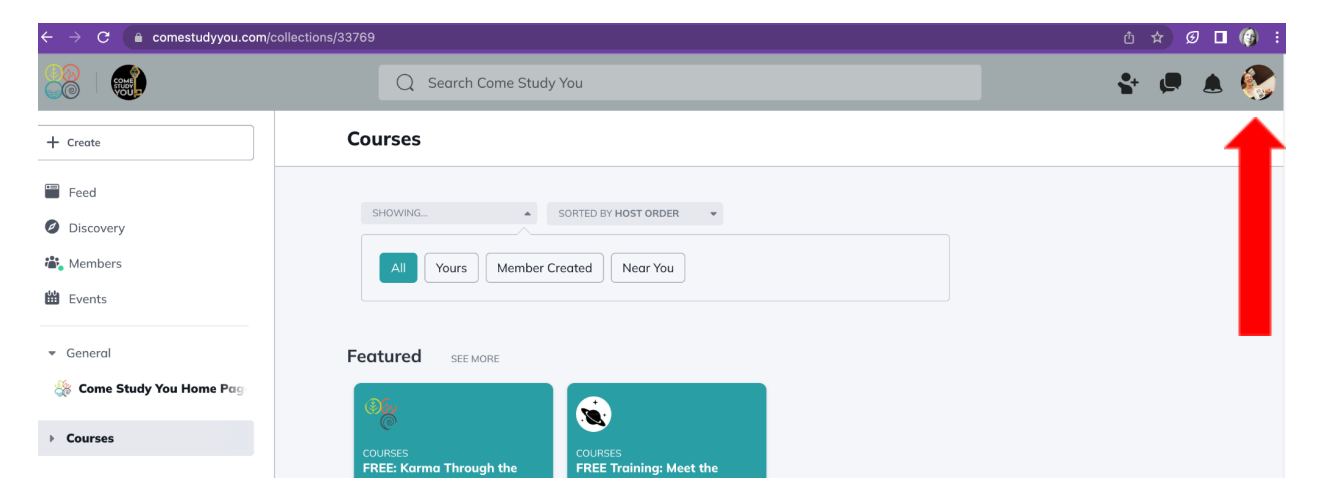

## Step 3

Scroll down to the bottom of your profile and you will see your **Courses** and **Groups** listed.

- If you have just added a group but don't see it yet **Click the refresh arrow on your browser** to refresh Come Study You.

- Still not showing, go back and press the link again and then refresh.

- If you still can't see what you're looking for email us:

info@debrasilvermanastrology.com

| General                     |                             |                         |
|-----------------------------|-----------------------------|-------------------------|
| 🔆 Come Study You Home Pa    |                             |                         |
| Courses                     |                             |                         |
| 💸 Applied Astrology Level 1 | Applied Astrology Level 1   |                         |
| 2023 Astrological Immersi   | 🛞 FREE: Karma Through the   |                         |
| 🔹 FREE Training: Meet the P | Se Meet The Planets: Up Clo | The Psychology of Tarot |
| 🛞 Applied Astrology L1 Arc  | 🎇 Applied Astrology L2 Arc  |                         |
| 🛞 [AA Level 2] Shauna 🛡     | 🛞 AA Level 1: Mentor Nicci  |                         |
| 🛞 BONUS Content Applied     | Tell Me A Story - October   |                         |
|                             |                             |                         |
| Groups                      |                             |                         |